December 2013
SoloStatsVideo
Video Indexing Instructions

## What you need

- Videos of your games
- A YouTube account
- SoloStats123 data for each game
- WebReports account
- SoloStats Video account

## If you don't have stats

- If you don't have stats from a match but you have video, you can stat the video
- Remember, it's essential that you don't stop the video because SoloStats enters each stat you take with a time stamp. If you start and stop the video, you will need to manually sync each of these points in SoloStats Video, which defeats the auto sync feature.

## Step 1 - YouTube

### Create a YouTube Account

- Go to <u>www.youtube.com</u> and sign up for a new account
- Once you've created an account press Upload

- You will see this Upload Screen
- At the bottom click the Increase Your Limit text
- The standard upload limit is 15mins
- This will increase your limit to beyond the 22 mins you need per game

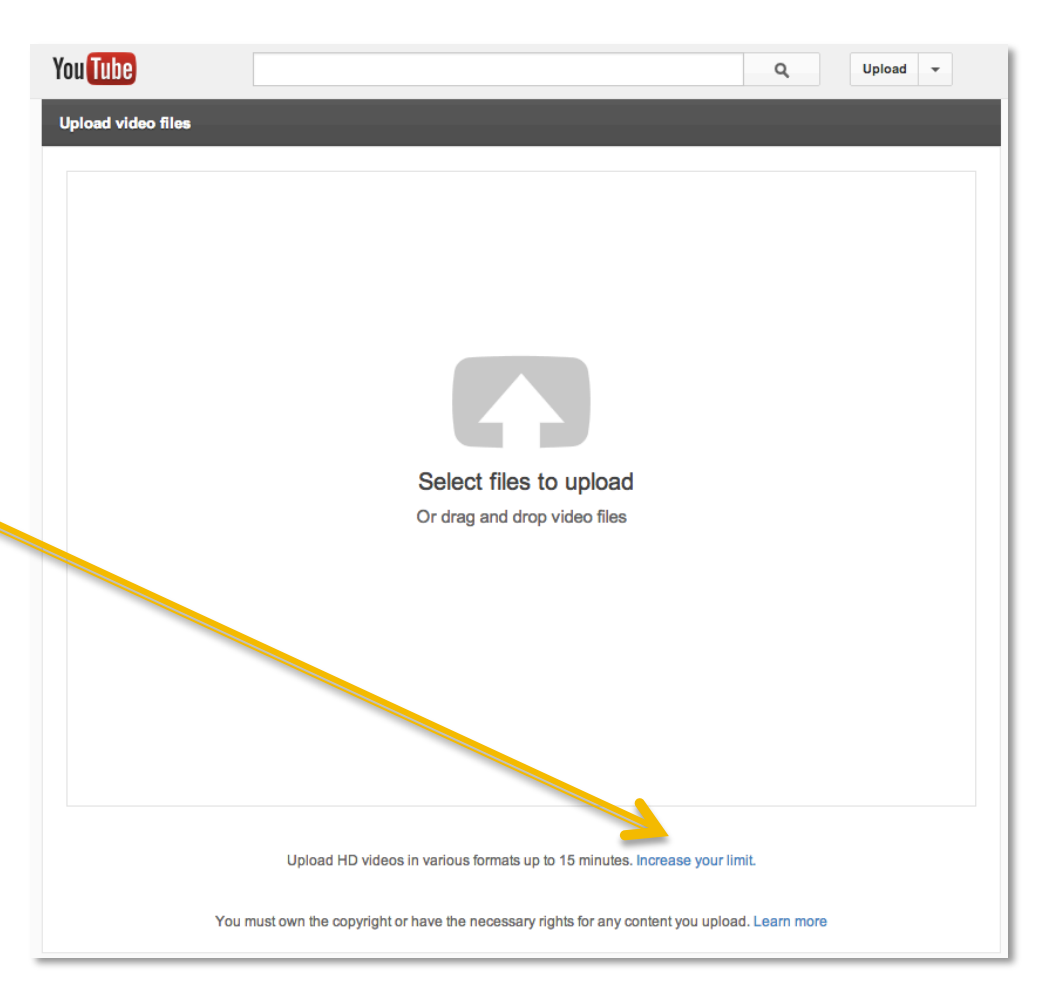

 Add your mobile phone number to get your access code and approval for a high limit

### Verify Your YouTube Account

#### Account Verification (Step 1 of 2)

To enable additional features on your account, we require you to verify that your account is currently under your control by providing us your mobile phone number. Please enter your mobile number, and we'll either call you or send you a text message containing a verification code from Google. Learn more

#### VERIFICATION METHOD

Voice call SMS

SELECT YOUR COUNTRY

UNITED STATES

ENCER YOUR MOBILE NUMBER (NO DASHES OR OTHER SYMBOLS, PLEASE)

Important: Do not upload any movies, TV shows, music videos, music concerts, or commercials without permission unless they consist entirely of content you created yourself.

Submit

 Your new limit will be confirmed here.

Upload video files

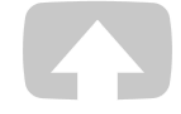

Congratulations! Your account is now enabled for uploads longer than 15 minutes.

Select files to upload Or drag and drop video files

You must own the copyright or have the necessary rights for any content you upload. Learn more

### Upload your videos to YouTube

- Set the access to "unlisted" so that others can't search and find the video
  - DO NOT SET TO PRIVATE it will not allow SoloStats video to access your video
- Start your uploads before you go to bed you can setup all your videos to upload overnight
- There maybe be some text on the Upload page that asks if you if you want to upload larger or longer files, choose this and it should extend your time to 15 minutes
- For each video
  - Label them clearly like SoCal Qualifier Day1 vs Dynamic 14-1 G1
  - Copy the URL
  - Copy and paste this into a master list some where that you store team info in Word, Excel, Google Docs. This will be single location for all the URLs for your videos for your season.

### Step2 – SoloStats and WebReports

### Open a WebReports account

- Go to SoloStats, Matches page and tap the green
   WebReports button
- Create an account
- Tap the Back Up button
- Tap WebReports button again and make sure the data is there

## Step 3 – Start SoloStatsVideo

- Login at <u>www.rotate123.com</u> press Login on the right side of the navbar.
- Click on the SoloStat Video tab
- You should see the team names from stats you've uploaded from SoloStats to WebReports
- Click on the team that you want to work on
- This will open a new window and take you to SoloStats Video

### Step 4 – SoloStatsVideo: Select Game

 On the Games Tab find your team and the games you want to sync to video

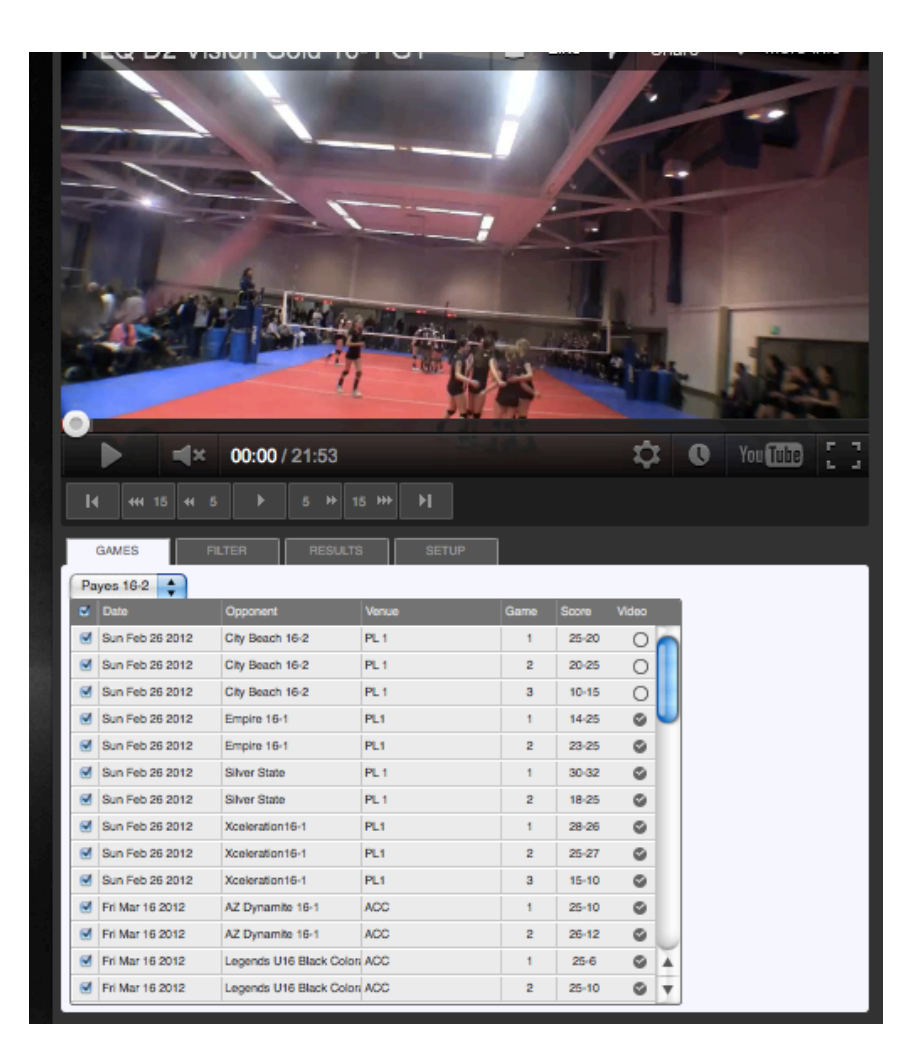

## Step 5- SoloStatsVideo: Setup

- Go to the Setup tab
- Click the popup menu and select the game you want to sync

| ► ■) 07:06/22:01       GAMES     FILTER     RESULTS     SETUP                      |           |                               |       |                |  |  |  |        |        |  |
|------------------------------------------------------------------------------------|-----------|-------------------------------|-------|----------------|--|--|--|--------|--------|--|
| Wed Nov 13 2013 • BRANHAM • WOODSIDE CCS • Game 1 + Video - Video Sync Unsync Play |           |                               |       |                |  |  |  |        |        |  |
| No.                                                                                | Player    | Action                        | Score | Attached Video |  |  |  | Offset | Synced |  |
| 18                                                                                 | Heilani   | Earned: Block                 | 1-0   |                |  |  |  |        |        |  |
| -                                                                                  | Opponent  | Errors: Spike                 | 2-0   |                |  |  |  |        |        |  |
| 8                                                                                  | Ana       | In-rally: Dig                 | 2-0   |                |  |  |  |        |        |  |
| 11                                                                                 | Christine | In-rally: Block Still In Play | 2-0   |                |  |  |  |        |        |  |
| 17                                                                                 | Haili     | Earned: Spike                 | 3-0   |                |  |  |  |        |        |  |
| 6                                                                                  | Dani      | Earned: Ace                   | 4-0   |                |  |  |  |        |        |  |
| 9                                                                                  | Francesca | Errors: Dig                   | 4-1   |                |  |  |  |        |        |  |

### Step 6 – SoloStatsVideo: Attach Video

- Press the "+ video" button to add a video
- Paste the URL of the video from YouTube into the dialog box and press

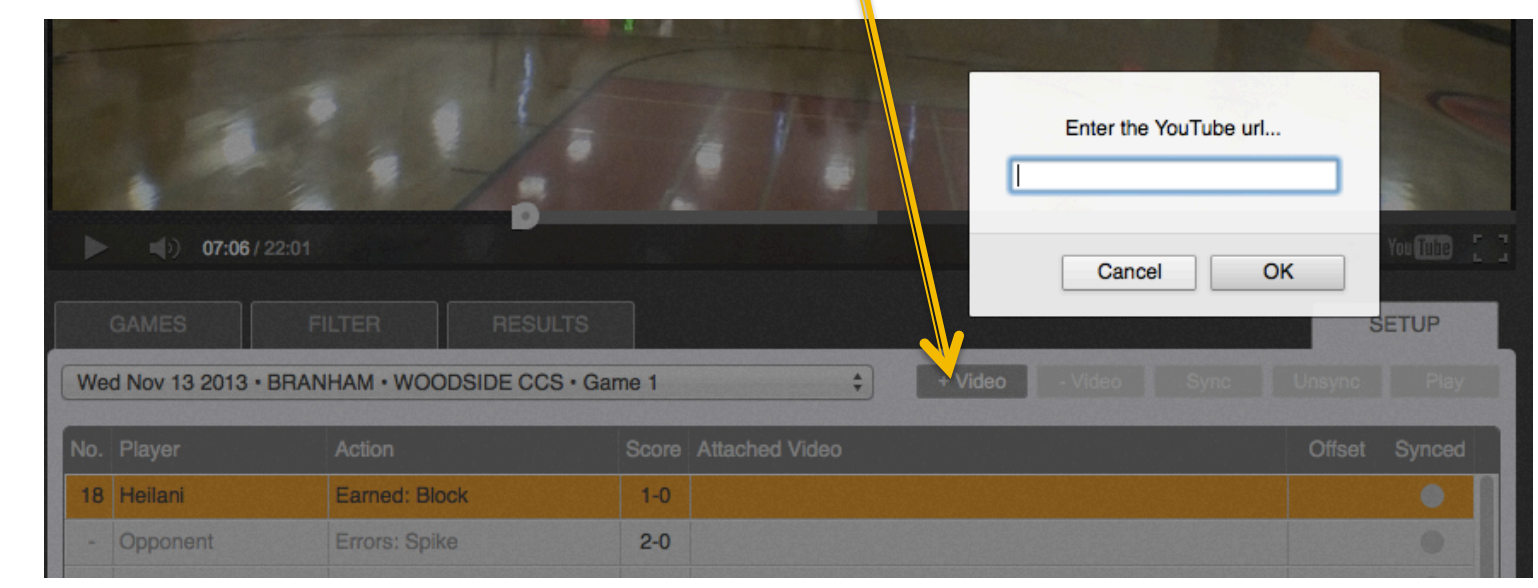

OK

# Step 7 – SoloStatsVideo: Sync

- The video should play and stop.
- Press the play button and let the video play until you find the action that matches the stat in the first row
- Stop the video then 
   press the Sync button
- All the following rows will be synced

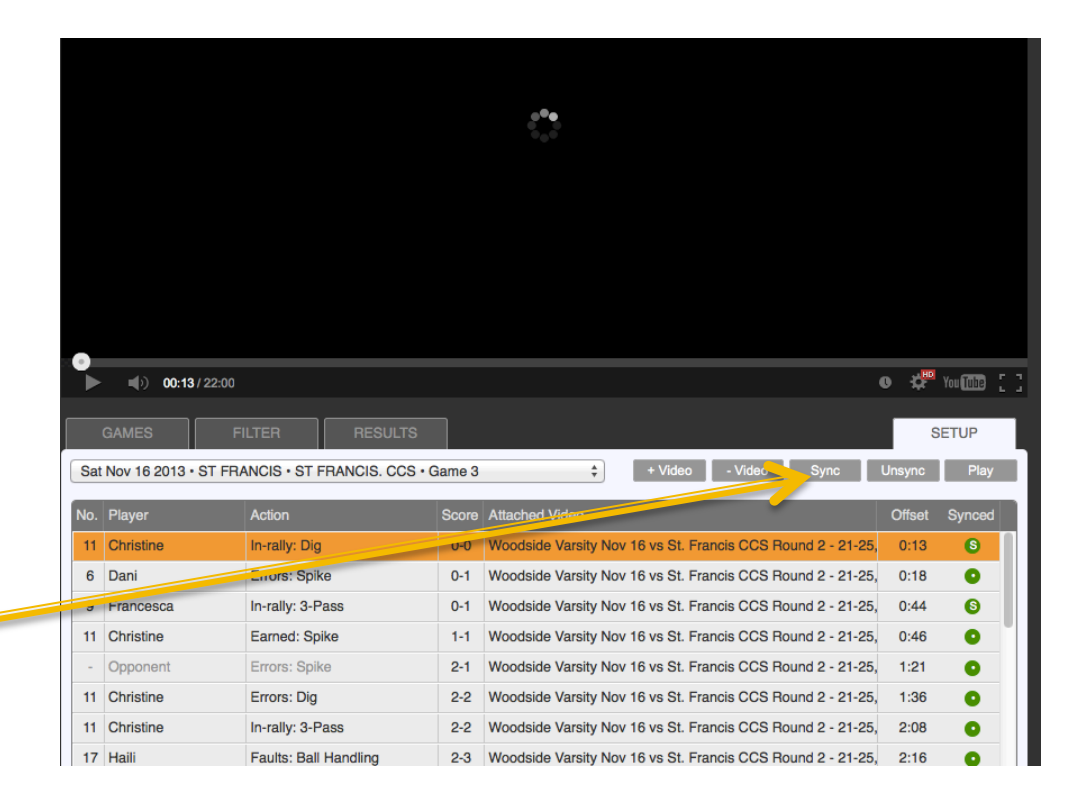

### Step 8 – SoloStatsVideo: Test Sync

- Double click the row or press the play button to see if the sync is correct
- If video stops too early, let the video play some more, then stop it and press Sync again.
- Press play on the next action to make sure it is working properly.
- You can set the sync on each row manually but this should not be necessary
- Test every 10<sup>th</sup> entry or so to see if the sync looks good throughout the video

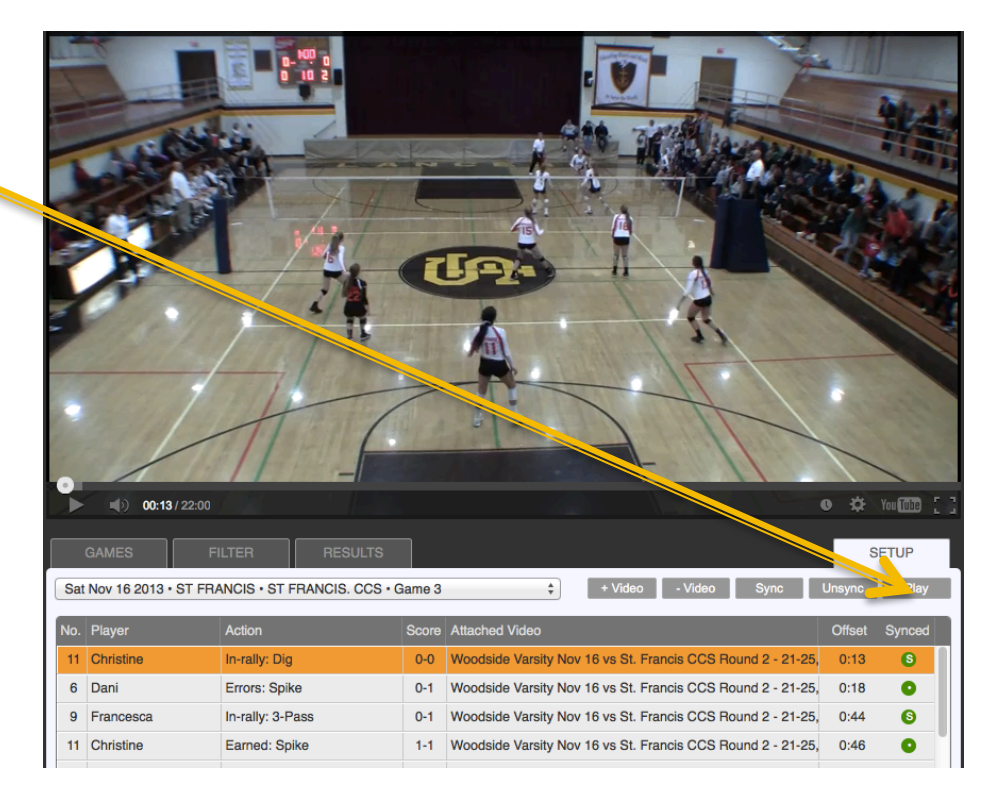

### Step 9 – SoloStatsVideo: Add Another Video

 If there is more than one video for a game, you can add it by repeating the steps starting at 6.
 Remember to scroll down the action list until you see a circle that is unfilled indicating no video synced to this point.

## Using SoloStatsVideo

- Once you have synced a bunch of games, you can see all the action by filters
- Go to the Filter Tab and choose what you want to see.
- Clicking on the heading will select or deselect the entire column.

| <b>00:13</b> /22 | 2:00        |                     |                    |                   | O 🌣 You 🌆        |
|------------------|-------------|---------------------|--------------------|-------------------|------------------|
| GAMES            | FILTER      | SULTS               |                    |                   | SETUP            |
| Players          | ✓ Rotations | ☑ In-rally          | Earned             | ✓ Errors          | ✓ Faults         |
| ✓ 3 Fred         | Rotation 1  | Over Pass in Play   | Ace                | Serve             | ✓ Net            |
| 🗹 6 Dani         | Rotation 2  | ✓ 1-Pass            | Kill Setter Assist | Receive           | Double Hit       |
| 7 Chrissy        | Rotation 3  | 2-Pass              | Kill Other Assist  | Spike             | ☑ Lift           |
| 🗹 8 Ana          | Rotation 4  | ✓ 3-Pass            | Spike              | ✓ Dig             | ✓ Ball Handling  |
| 9 Francesca      | Rotation 5  | ✓ Dig               | 🗹 Тір              | 🗹 Tip             | <b>Under</b>     |
| 11 Christine     | Rotation 6  | Hit Still In Play   | Dump               | Set               | Over the Net     |
| 12 Danielle      |             | Block Still In Play | Down Ball Hit      | Dump              | Foot Fault       |
| 🗹 14 Ella        |             |                     | Block              | Free Ball Receive | Rotation Overlap |
| 15 Jesse         |             |                     | Assist             | Down Ball Hit     | Out of Rotation  |
| 16 Michelle      |             |                     |                    | 2nd Ball Return   | Back Row Attack  |
| 🗹 17 Haili       |             |                     |                    | Block             |                  |
| 🗹 18 Heilani     |             |                     |                    | Srd Ball Return   |                  |
|                  |             |                     |                    | Whose Ball?       |                  |
|                  |             |                     |                    |                   |                  |

## Using SoloStatsVideo

- Click on the Results Tab to see the actions. Click on any row to play the video.
- If a video stops before the action, press play.

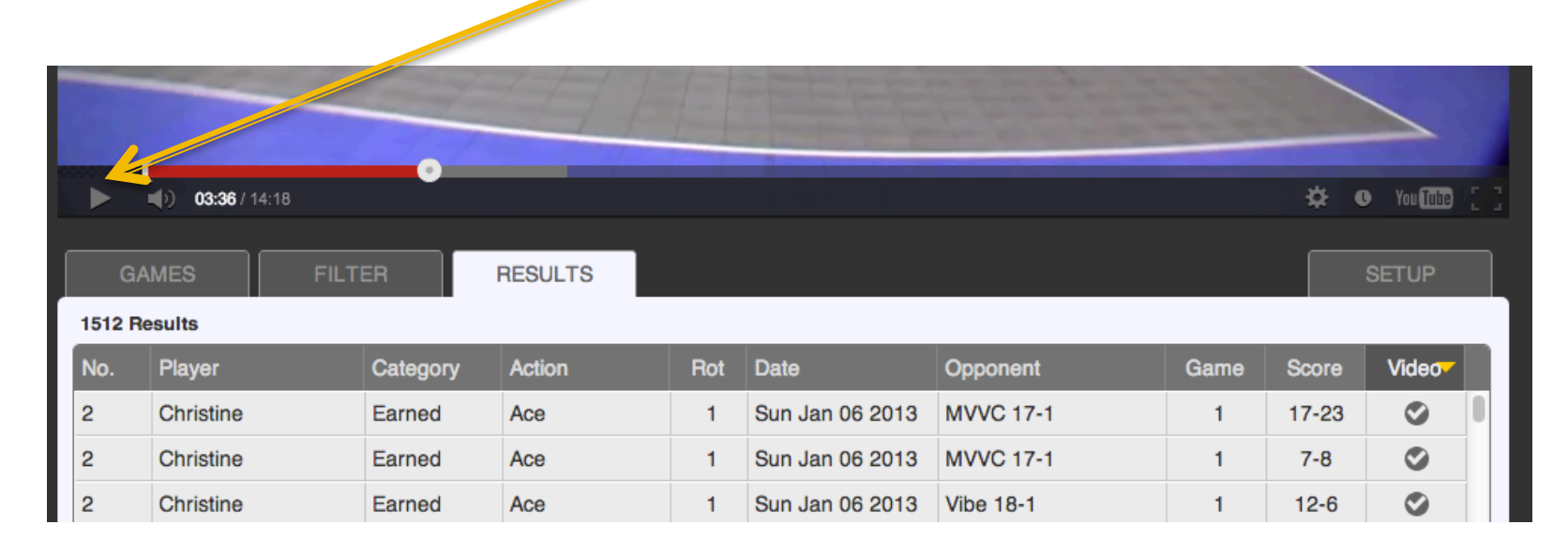

### Using SoloStatsVideo

- To see the actions in a special order, click on the column headings.
- Each column can be sorted in succession so you can sort by team, score and player, for example.

| GAME |         |        | FILTER   | RESULTS | SET | ſUP             |                  |      |       |       |  |
|------|---------|--------|----------|---------|-----|-----------------|------------------|------|-------|-------|--|
| ſ    | 1485 Re | esult  |          |         |     |                 | +                |      |       |       |  |
|      | No.     | Player | Category | Action  | Rot | Date            | Opponent         | Game | Score | Video |  |
|      | 5       | Bronte | Earned   | Ace     | 3   | Fri Mar 16 2012 | AZ Dynamite 16-1 | 2    | 5-2   | 0     |  |
|      | 5       | Bronte | Errors   | Dig     | 3   | Fri Mar 16 2012 | AZ Dynamite 16-1 | 2    | 5-3   | 0     |  |
|      | 5       | Bronte | Earned   | Ace     | 3   | Fri Mar 16 2012 | AZ Dynamite 16-1 | 1    | 9-6   | 0     |  |
|      | 5       | Bronte | Earned   | Ace     | 3   | Fri Mar 16 2012 | AZ Dynamite 16-1 | 1    | 11-6  | ۲     |  |
|      | 5       | Bronte | Earned   | Ace     | 3   | Fri Mar 16 2012 | AZ Dynamite 16-1 | 1    | 12-6  | ۲     |  |
|      | 5       | Bronte | Earned   | Ace     | 3   | Fri Mar 16 2012 | AZ Dynamite 16-1 | 1    | 14-6  | ø     |  |

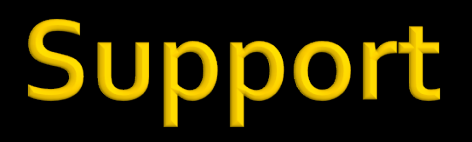

- If you have any issues or have any questions contact me at:
  - Kyle@rotate123.com